## **Práctica: Primeros Pasos** Marcos de Desarrollo

Diseño e implementación de aplicaciones Web con .NET

# Creación de la solución de VS

- Pasos básicos para estructurar el código de la misma forma que MiniBank y MiniPortal (recomendable):
  - 1. Crear el proyecto Model. Menú "File > New Project > Visual C# Class Library"
    - Name: Model
    - Location: En los equipos del CECAFI, cualquier ubicación de la unidad S: Instalación en Local: cualquier carpeta
    - Solution name: PracticaMaD (o cualquier otro nombre)
    - La opción "Create directory for solution" debe estar activada
  - 2. Añadir proyectos Test y Web. En el explorador de soluciones, clic con el botón derecho en la raíz de la solución creada anteriormente > Add > New Project
    - Para el proyecto Test: Opción "Visual C# Test Test Project"
      - Name: Test
    - Para el proyecto Web: Opción "Visual C# ASP.NET Empty Web Application"
      - Name: Web

# Creación de la solución de VS

- 3. En Windows, crear carpeta Lib al mismo nivel de Model, Test y Web
  - Copiar la librería ModelUtil.dll de MiniBank/MiniPortal a esta carpeta
- 4. En VS, importar ModelUtil.dll en los 3 proyectos (References > Add Reference)
- 5. Importar las demás librerías necesarias (ver MiniBank/MiniPortal)
- 6. Modificar adecuadamente el espacio de nombres de cada proyecto (botón derecho sobre el proyecto > Properties). Ejemplo:
  - Es.Udc.DotNet.PracticaMaD.Model
  - Es.Udc.DotNet.PracticaMaD.Test
  - Es.Udc.DotNet.PracticaMaD.Web

## Preparación del entorno de trabajo

• Resultado:

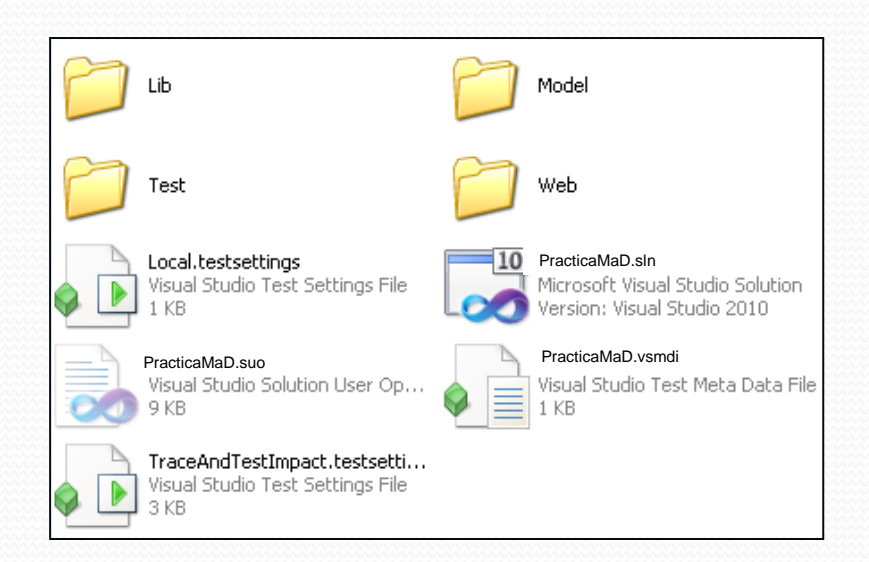

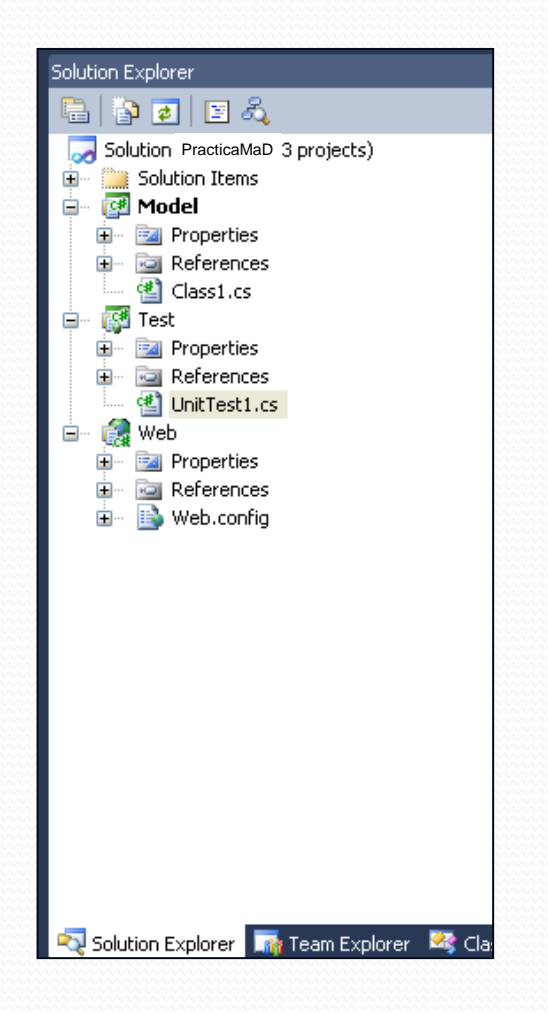

### Generación de modelo de entidades

### Dos enfoques

- Database-first (<u>el que se seguirá para desarrollar la práctica</u>)
  - Se utiliza el asistente de VS para generar automáticamente las entidades, a partir de una BD existente. Pasos:
    - Elaboración (manual) del código SQL de creación de tablas de BD
    - Creación de tablas de BD a partir del código SQL
    - Generación de entidades a partir de la BD
- Model-first
  - Al partir de un modelo de entidades, el asistente de VS genera el código SQL para crear las tablas de BD. Pasos:
    - Elaboración gráfica (manual) del modelo de entidades
    - Generación del código SQL de creación de tablas a partir del modelo de entidades
    - Creación de tablas de BD a partir del código generado

# **Conceptos básicos**

- La capa modelo debe ser independiente de la interfaz gráfica
- Debe ofrecer una API que
  - Permita invocar de manera sencilla cada caso de uso
  - Que oculte detalles de implementación

## **Conceptos básicos**

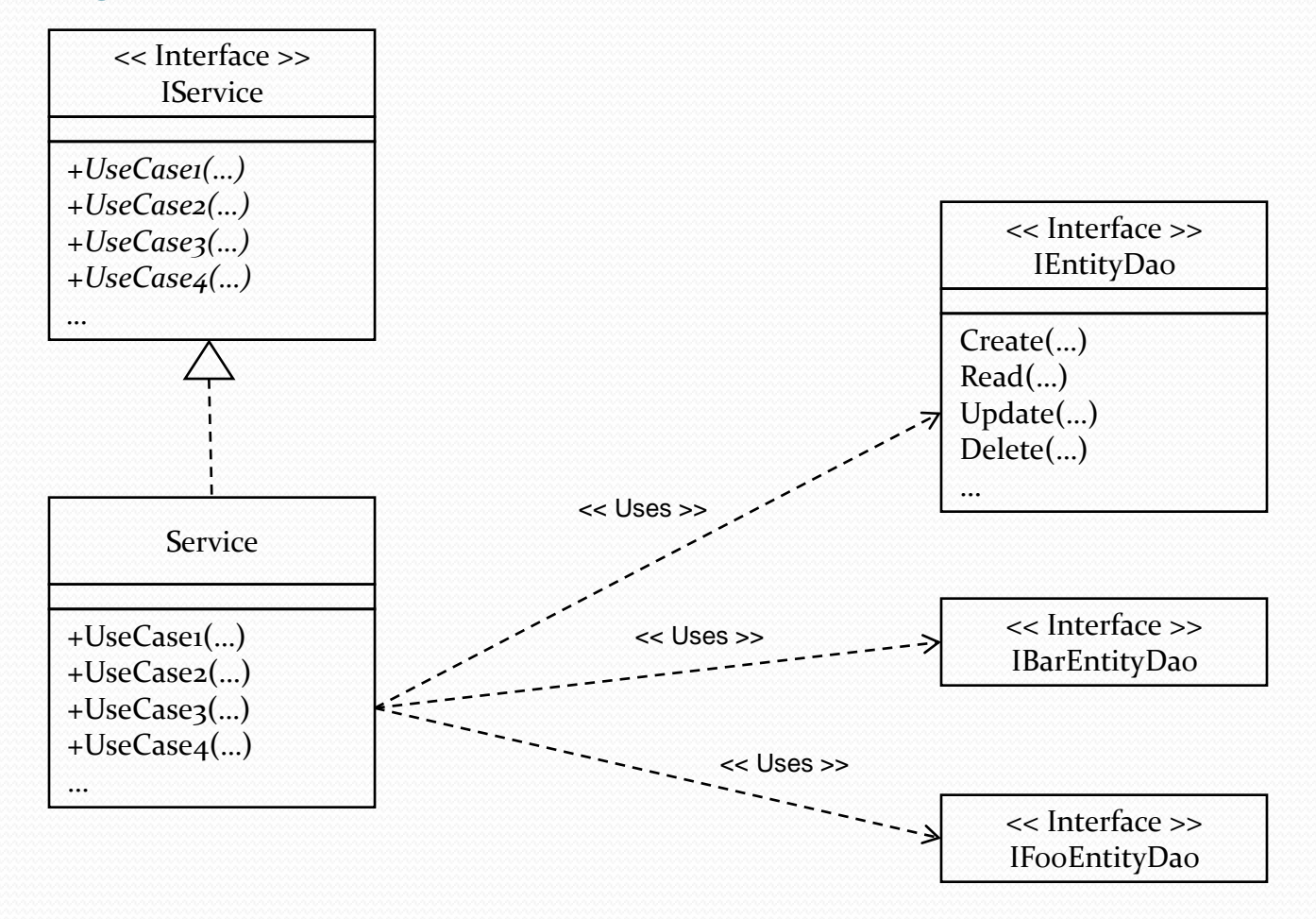

#### Método de diseño

- Pasos a seguir:
  - 1. Modelar las entidades (clases persistentes)
    - Entity Data Model
  - 2. Para cada entidad, crear una abstracción que permita gestionar su persistencia
    - EntityClasses
  - 3. Definir una API sencilla para invocar los casos de uso
    - Agrupar casos de uso lógicamente relacionados en Servicios/Fachadas
  - 4. Implementar los casos de uso
  - 5. Implementar la pruebas de integración de los casos de uso
    - VisualStudio TestProject